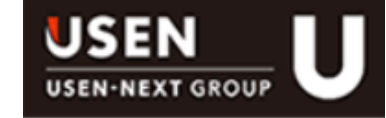

# フレッツ光取次 業務フロー&事務処理マニュアル

Ver.1.9

2014/01/29 作成 2019/02/15 更新

USEN NETWORKSオペレーション課 営業企画部 業務推進部

#### 1、運用の変更点

2、業務店UNWオペ課への依頼方法

3、業務フロー

- ①、フレッツ【通常】
- ②、フレッツ【即決-テレマ課】(首都圏)
- ③、フレッツ【即決-営業】(首都圏)
- ④、フレッツ【即決-営業】(大阪)
- ⑤、フレッツ NTTコンサル~開通工事
- 4、フレッツ開通~進捗公開~UNIS登録のタイムスケジュール
- 5、フレッツ光のUNIS登録について
- ①、フレッツ光明細の増設登録
- ②、未加入店顧客の新設登録
- ③、フレッツ開通前の未加入店→加入店への変更連絡
- ④、フレッツ開通後 未加入店→加入店への変更登録
- ⑤、BGM加入店顧客が解約になった場合

6、キャンセル

問合せ先

# 記号の意味

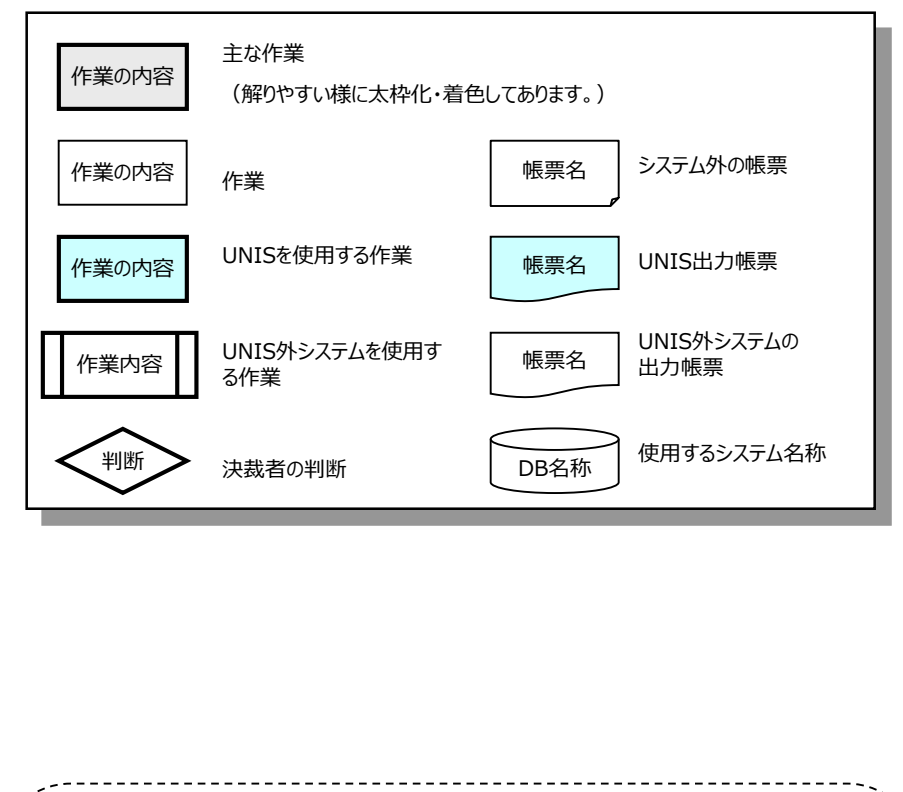

#### 更新履歴

- 2014/01/29 ver1.0 初版
- 2016/05/10 ver1.1 SO-NETの記載を削除
- 2017/06/20 ver1.5 受付時の運用変更
- 2017/08/16 ver1.6 顧客管理の変更
- 2018/01/22 ver1.7 問合せ先修正
- 2019/02/15 ver1.9 部署名・UNIS処理内容修正
   CR営業部業務店テレマーケティング2課 → USEN NETWORKSオペレーション課

# 2017年9月受付(契約)分よりフレッツ取次案件のUNIS管理運用を 変更します。

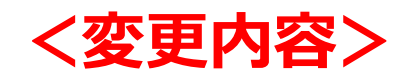

USEN未加入店に対してフレッツのみ単独で取り次いだ案件は、UNISの顧客区分は 「**業務用(=加入店)**」として登録します。

未加入店の単独申込時、管轄支店にて**顧客 – 契約 – 明細を受注登録**してください。 既存店の増設時、**フレッツ取次明細を支店で受注登録**してください。

# <目的>

フレッツ単独案件を「業務用(=加入店)」として登録する事で、以降にUSEN商材が増設に なった際、同一顧客による管理を行います。(顧客の重複登録を是正します。)

# 1、2017年9月変更内容

| 変更内容                          | 変更前                                                   | 変更後                                                       |
|-------------------------------|-------------------------------------------------------|-----------------------------------------------------------|
| 未加入店の顧客区分                     | 顧客区分は「9 未加入店」、設<br>置区分「08 フレッツ光単独申込」<br>として登録         | 顧客区分は「1 業務用」を登録し、<br>加入店として管理する。<br>※設置区分の入力は不要           |
| USEN未加入店のフレッツ<br>単独申込時のUNIS処理 | 管轄支店で、顧客のみ受注登録。<br>フレッツ完成後、事務センターが契<br>約~明細を作成して確定処理。 | 管轄支店で、顧客〜契約〜明細を受<br>注登録。<br>フレッツ完成後、事務センターが確定<br>処理       |
| USEN加入店がフレッツ増<br>設時のUNIS処理    | フレッツ完成後、事務センターが<br>BGM契約以下にフレッツ明細を<br>作成して確定処理。       | 管轄支店で、BGM契約以下にフレッ<br>ツ明細を受注登録。<br>フレッツ完成後、事務センターが確定<br>処理 |

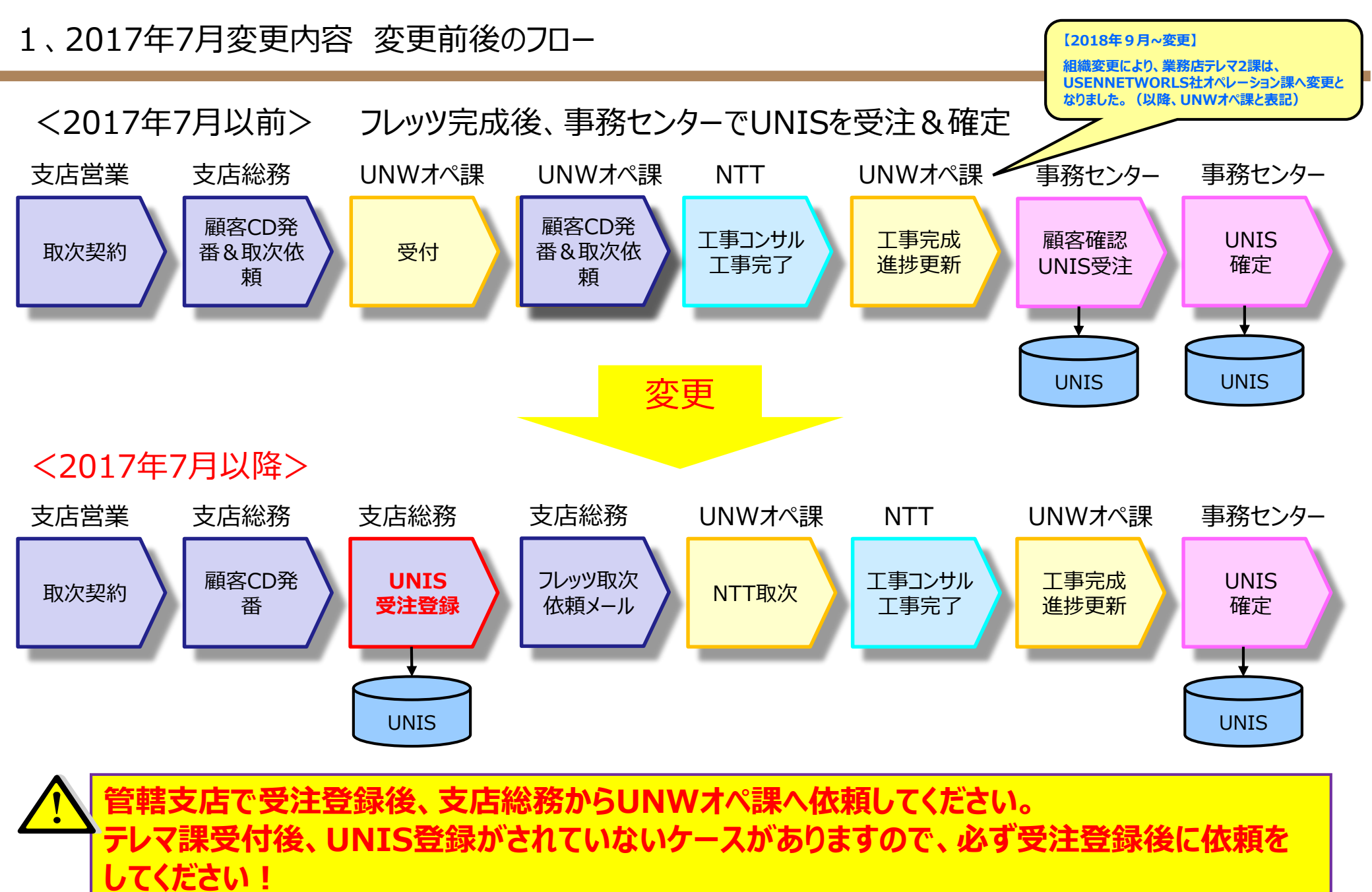

#### 

# 1、2017年7月変更内容 UBDからのフレッツ取次

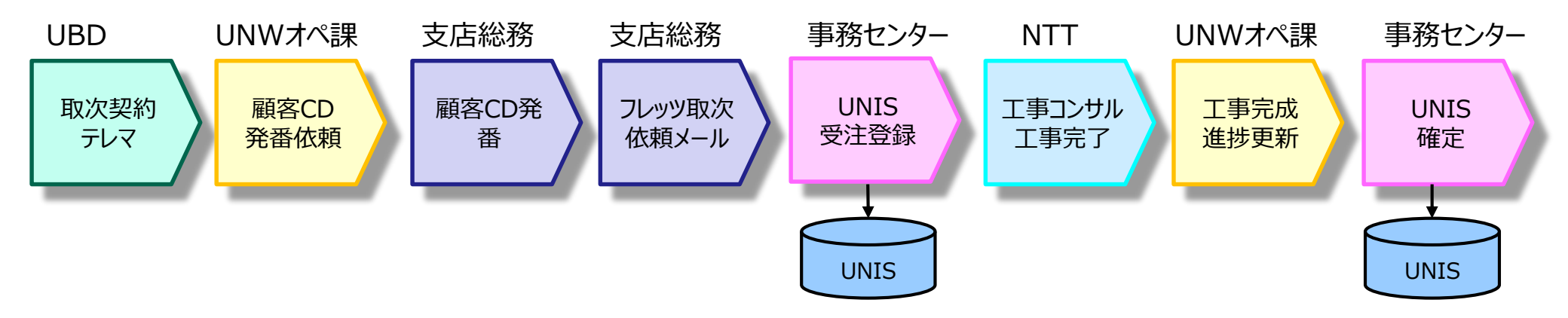

2017年6月より開始したUBD社によるフレッツ取次案件は、UNWオペ課から事務センターへUNISの 受注登録を依頼します。(=支店での受注登録はありません)

(注)新規顧客の場合のみ、UNWオペ課から管轄支店へ顧客CDの発番を依頼しますので、 支店で発番した顧客CDをUNWオペ課へ回答してください。 <運用変更補足> UNIS運用イメージ

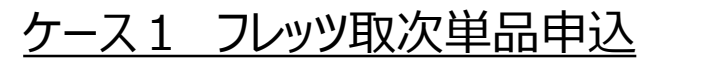

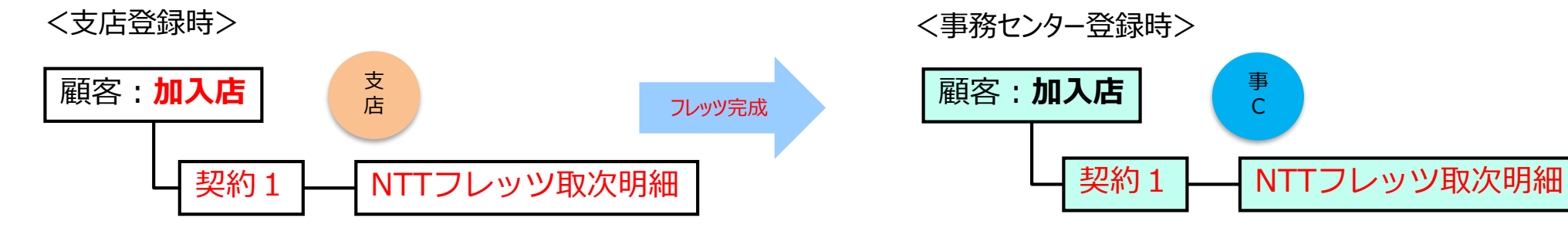

・2017年9月の変更により、フレッツ単独顧客を「加入店(業務用)」 として登録、顧客〜契約〜明細を受注登録します。

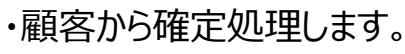

# <u>ケース2 フレッツ+BGM同時申込 → フレッツが先に完成</u>

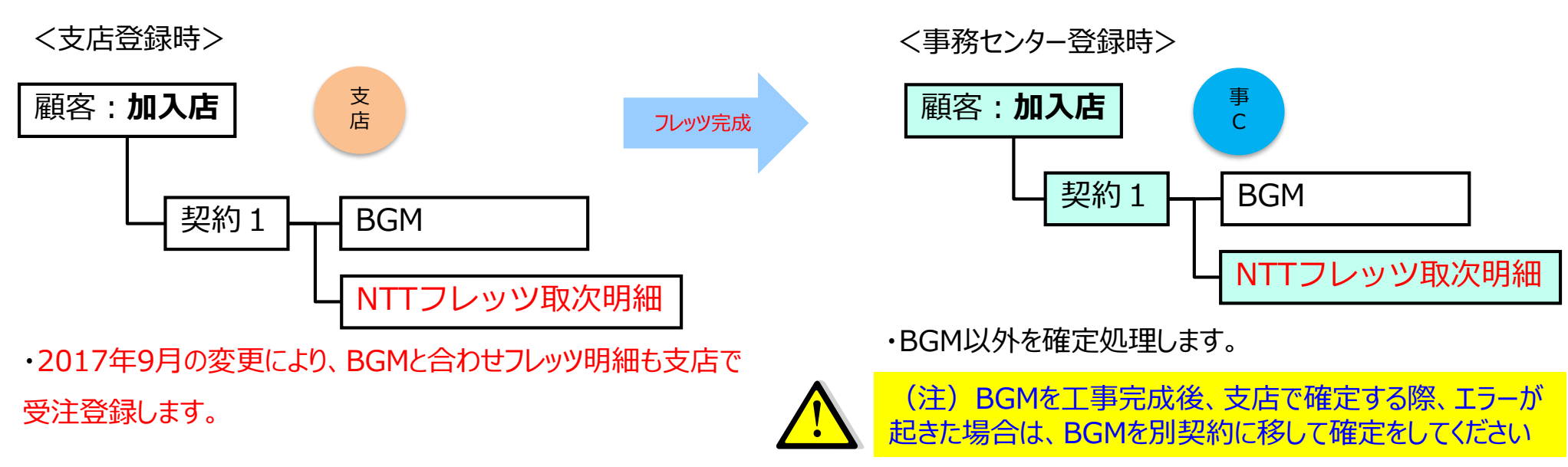

<運用変更補足> UNIS運用イメージ

# <u>ケース3 フレッツ+BGM同時申込 → BGMが先に完成</u>

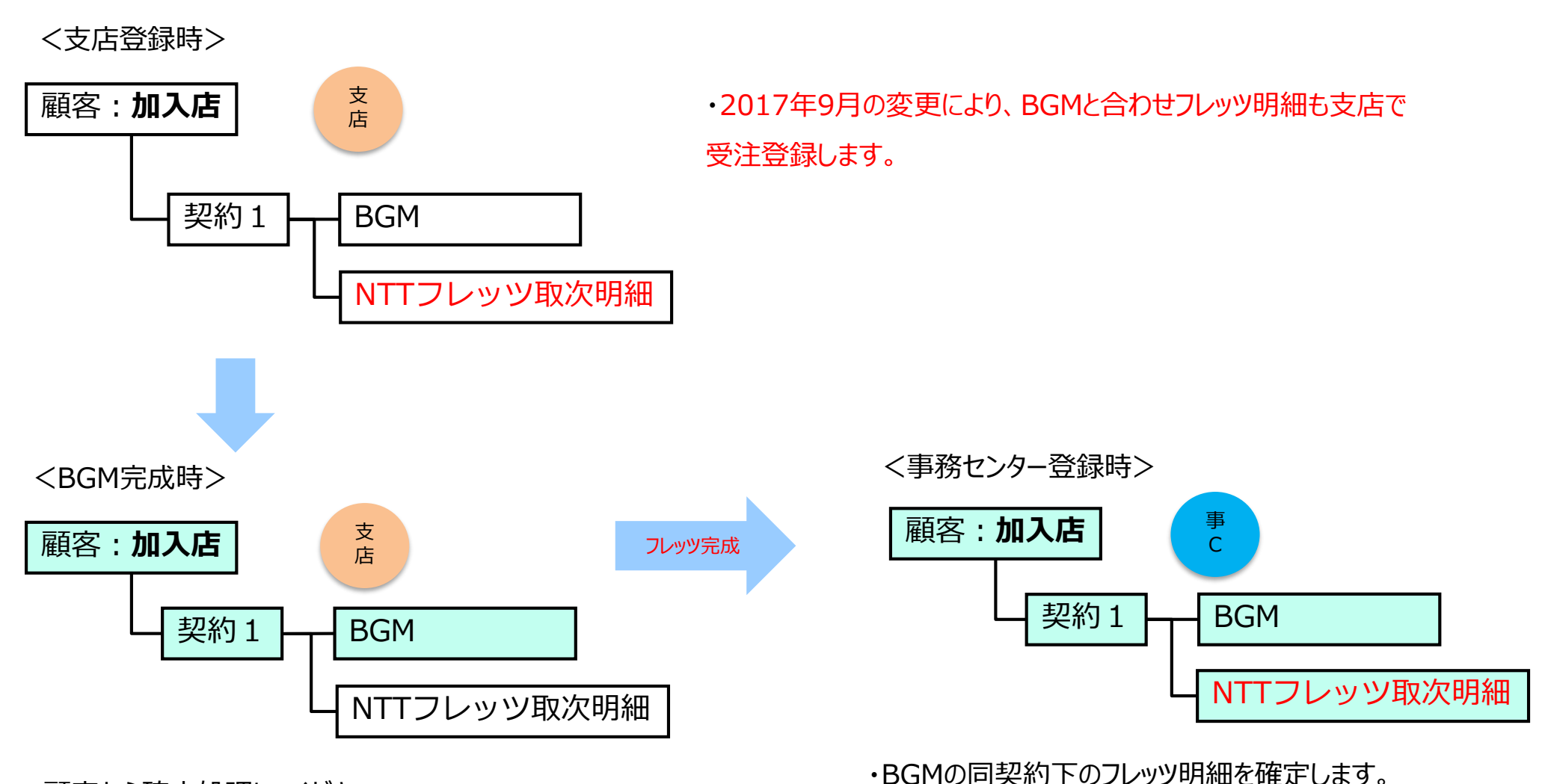

・顧客から確定処理してください。

(注)フレッツ取次明細は、受注で残しておいてください。

<運用変更補足> UNIS運用イメージ

# <u>ケース4 フレッツ単独申込 $\rightarrow$ BGM増設契約 $\rightarrow$ フレッツが先に完成</u>

<フレッツ単独申込時>

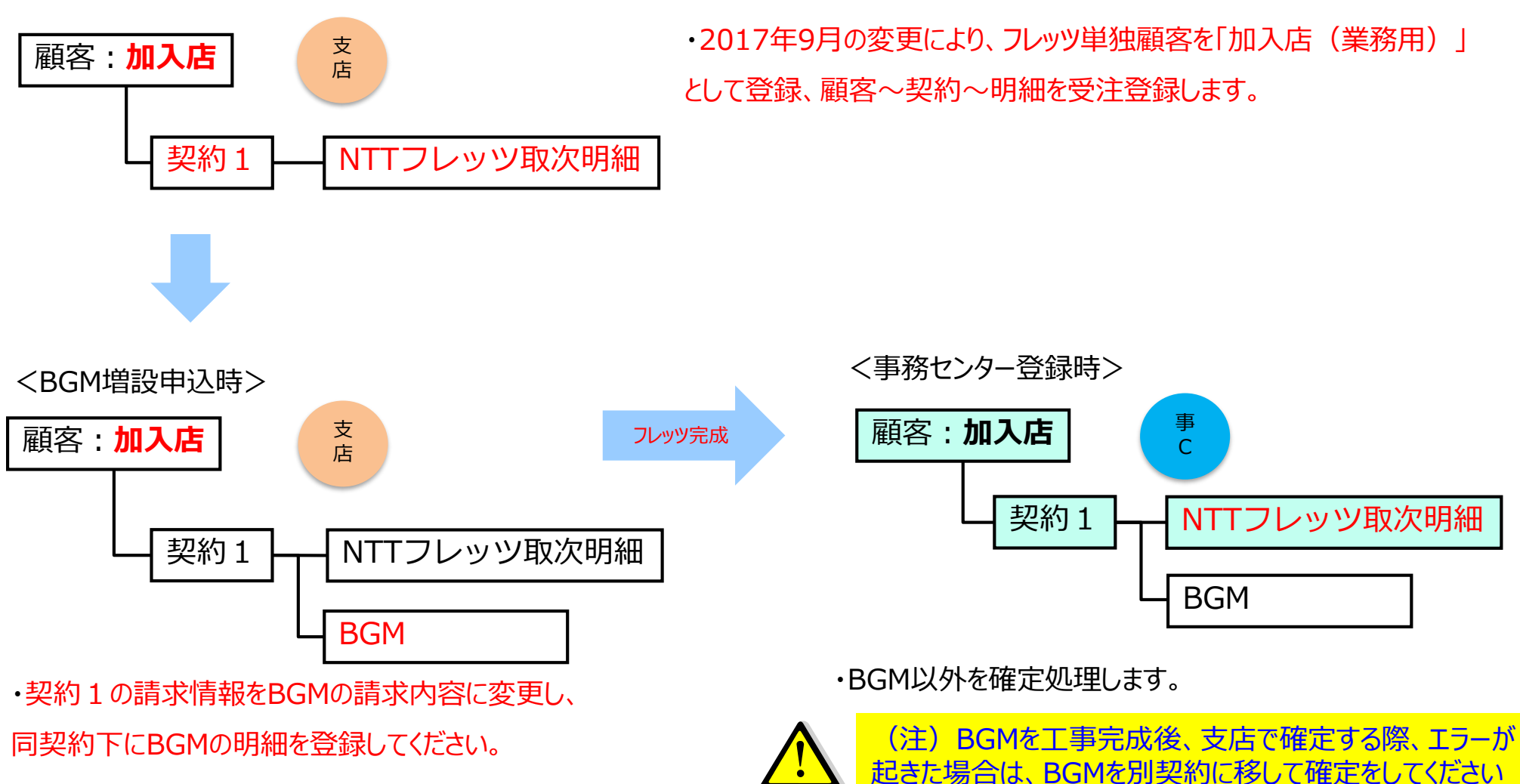

# <運用変更補足> UNIS運用イメージ

# <u>ケース5 フレッツ単独申込 $\rightarrow$ フレッツが完成 $\rightarrow$ BGM増設契約</u>

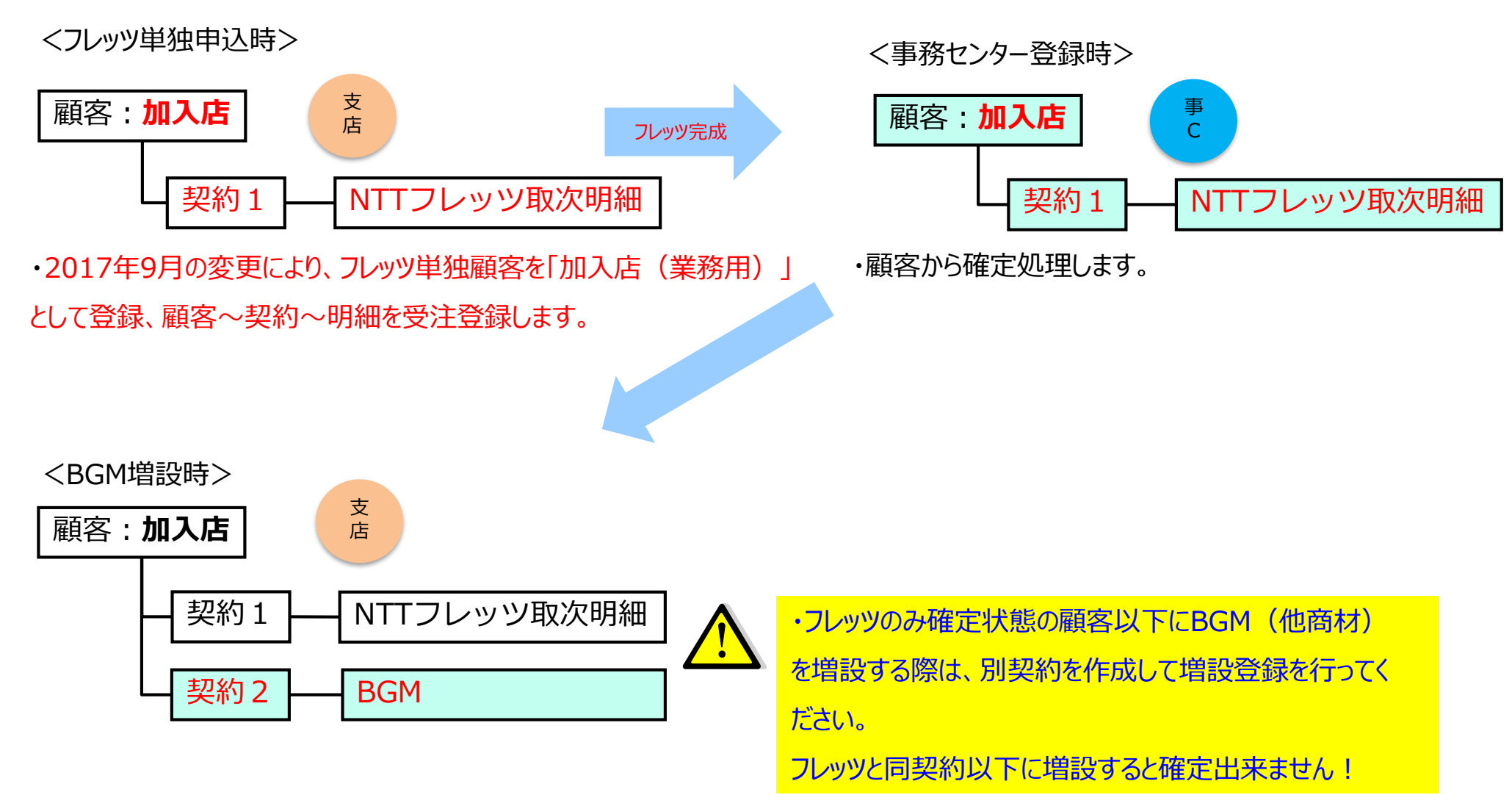

フレッツ光の申込は、業務店UNWオペ課の以下の宛先にメールしてください。

◆メール送信先 : 【宛先】**f-desk@mxb.usen.co.jp** 【CC】支店長(依頼部署責任者)

|        | メール件名 : | フレッツエスカ 〇〇支店 |
|--------|---------|--------------|
| ノレッツ中込 | 添付ファイル: | 次ページに記載する各書面 |

※件名の「〇〇支店」は、依頼元の支店名を記入してください。

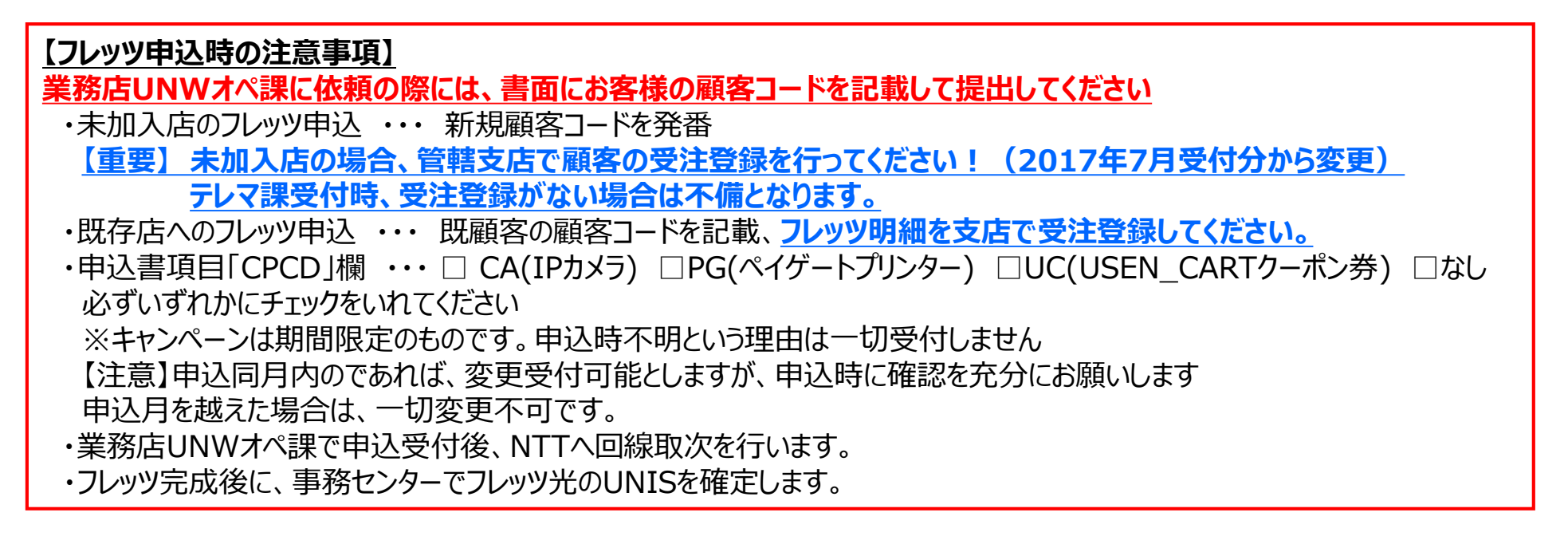

申込内容に不備があった場合は依頼メールに返信にて返却となります

3、業務フロー

# フレッツ光申込時、工事日の可否と部門により、以下のフローにパターン分けがされます。 各パターンでUNWオペ課に提出する書面が異なります。

※大阪以外のエリアは全て通常フローとなります。 ※UNWオペ課宛メールにて集約、エントリシステム(NTTシステム)入力を行います。

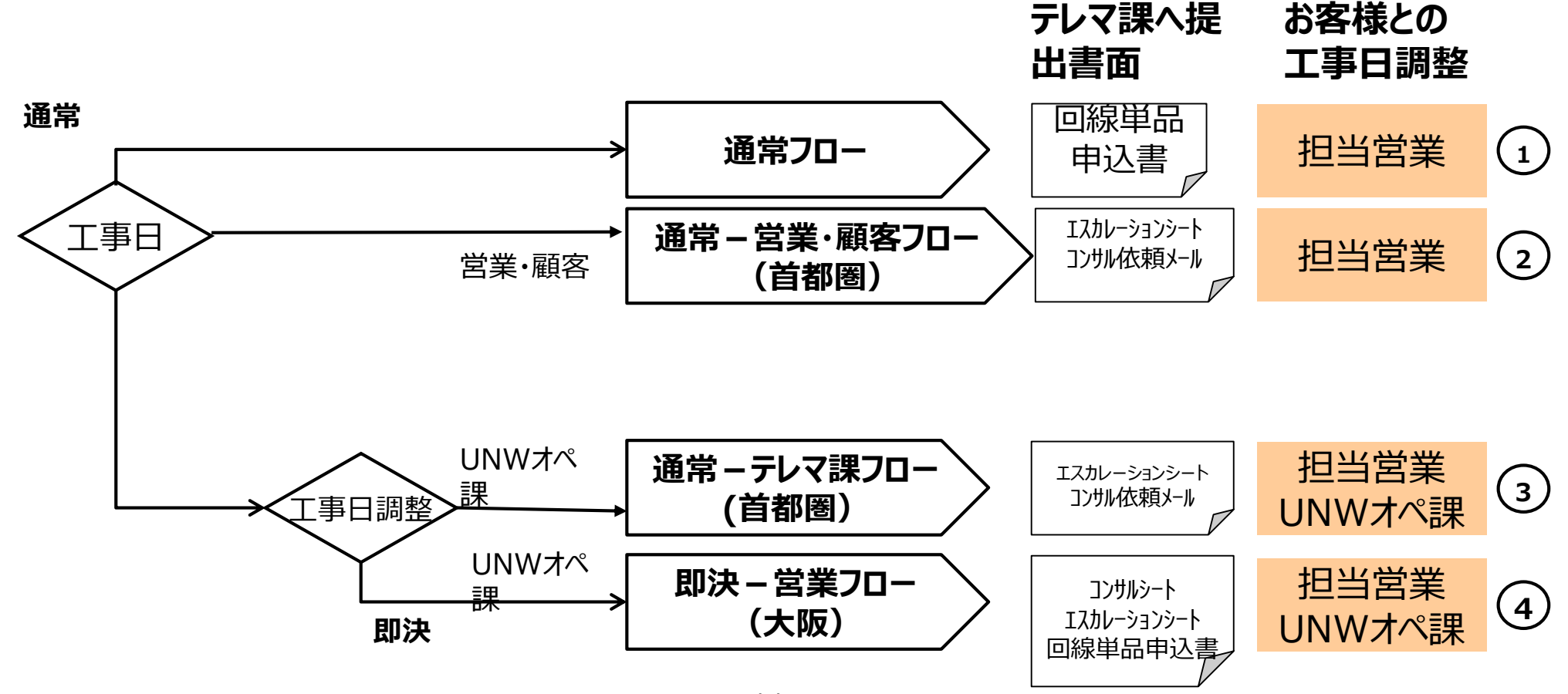

11

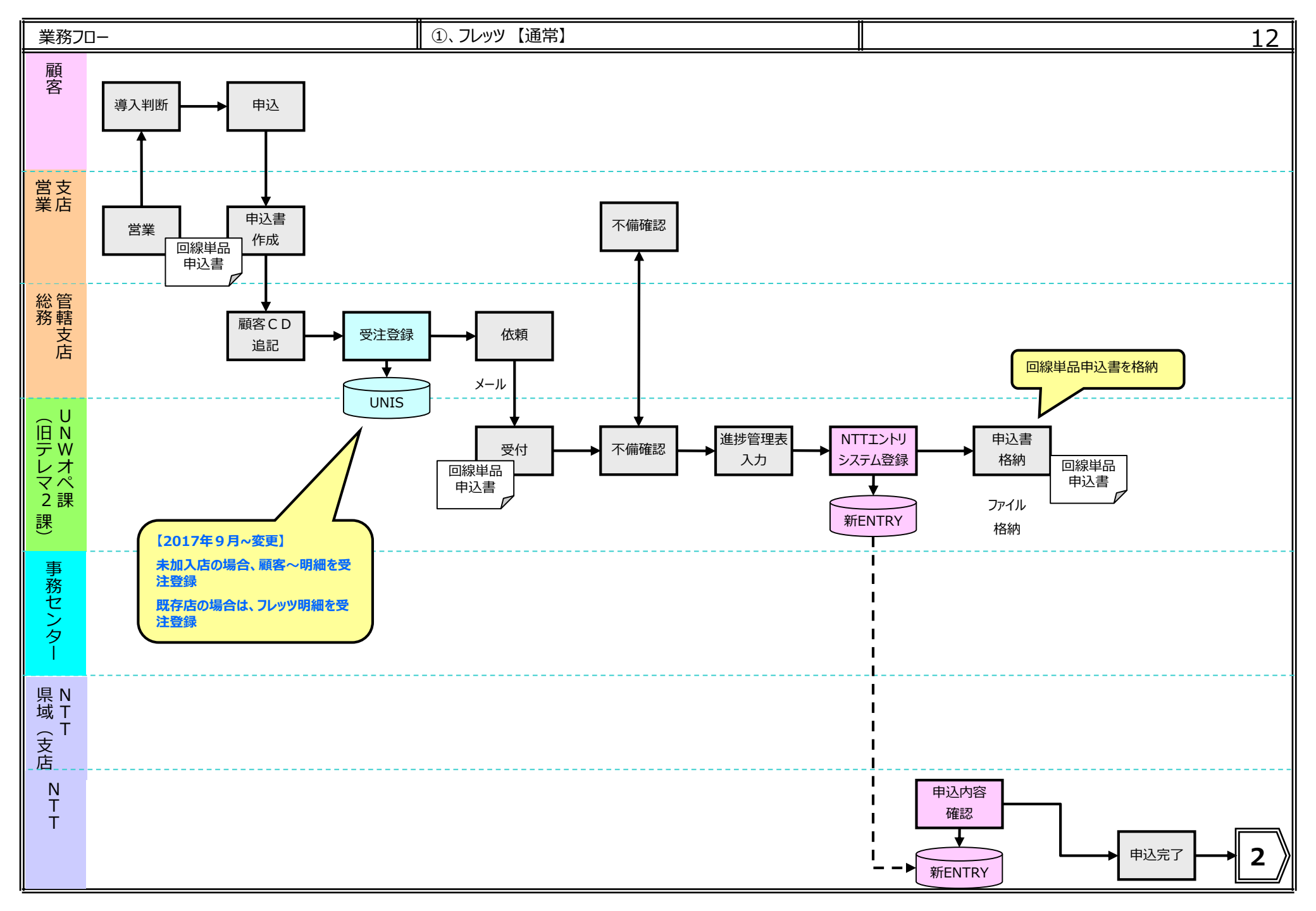

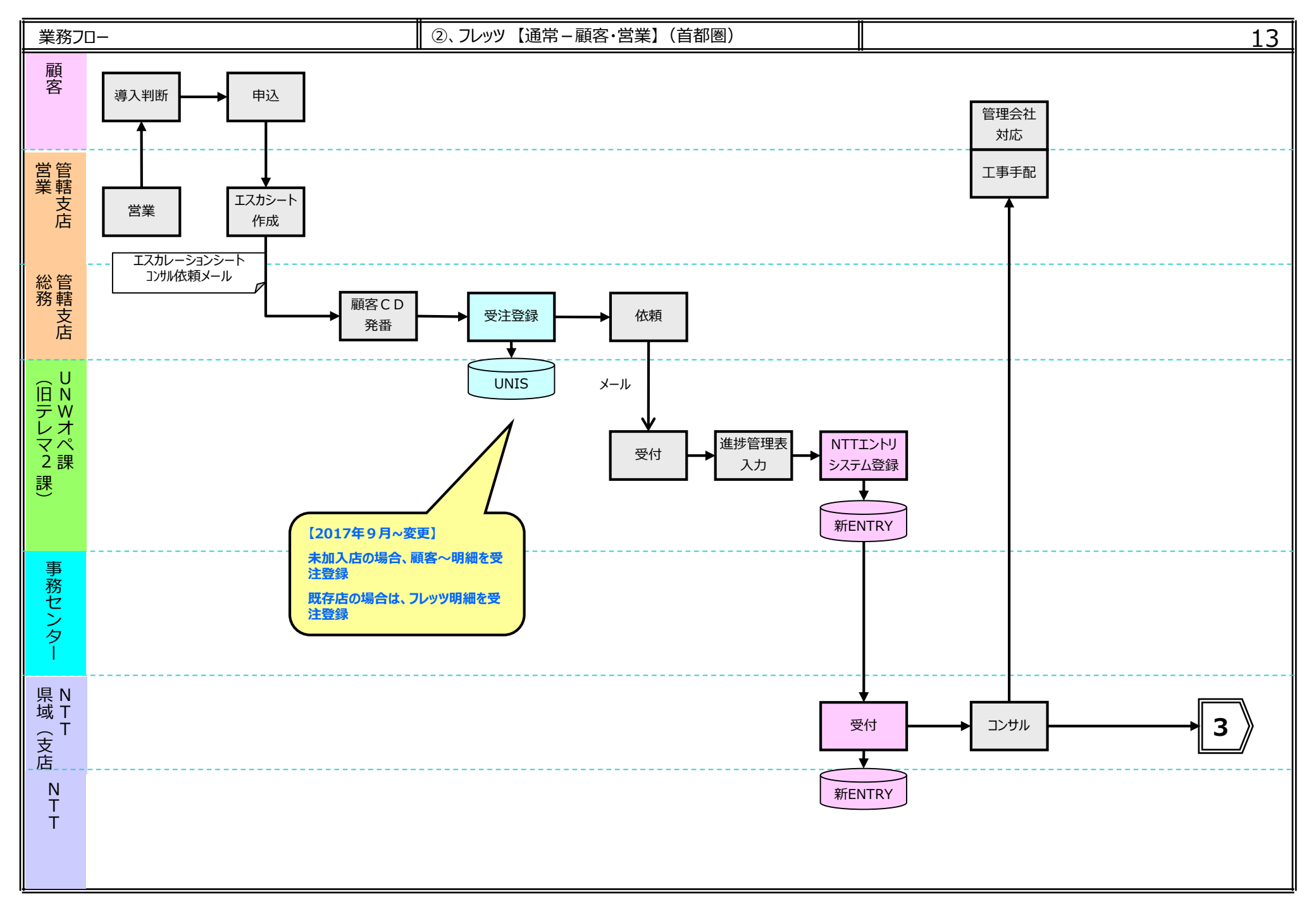

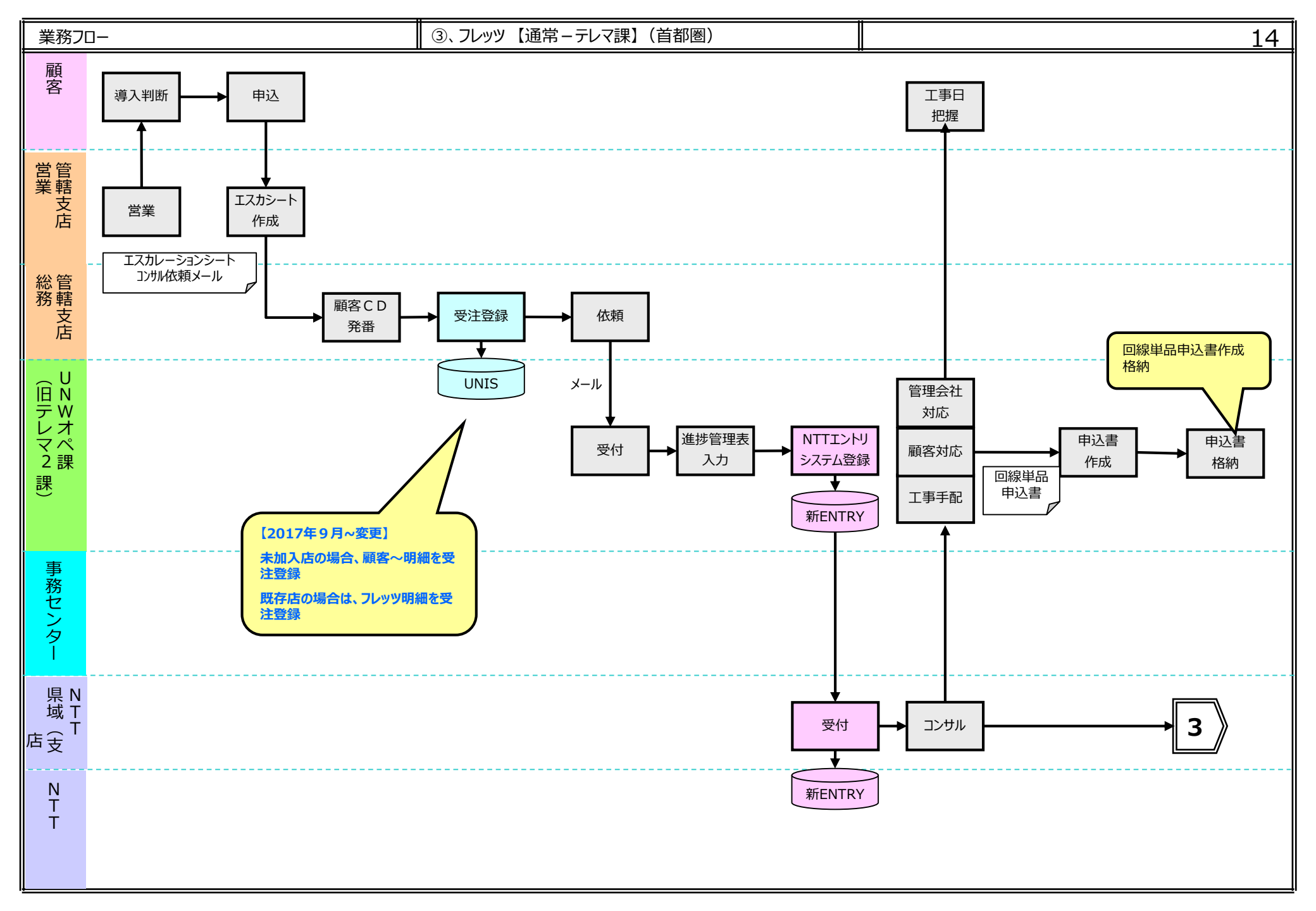

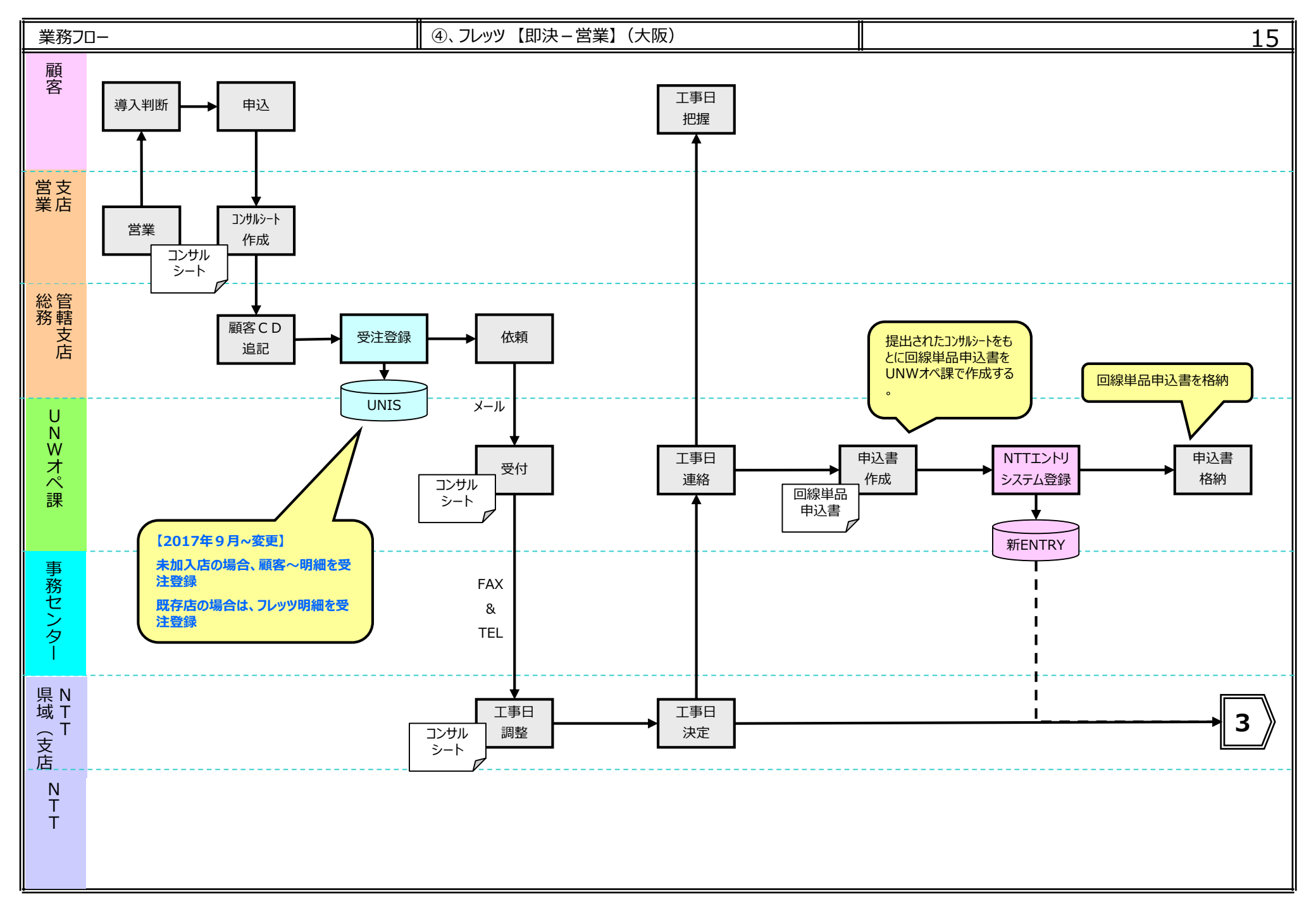

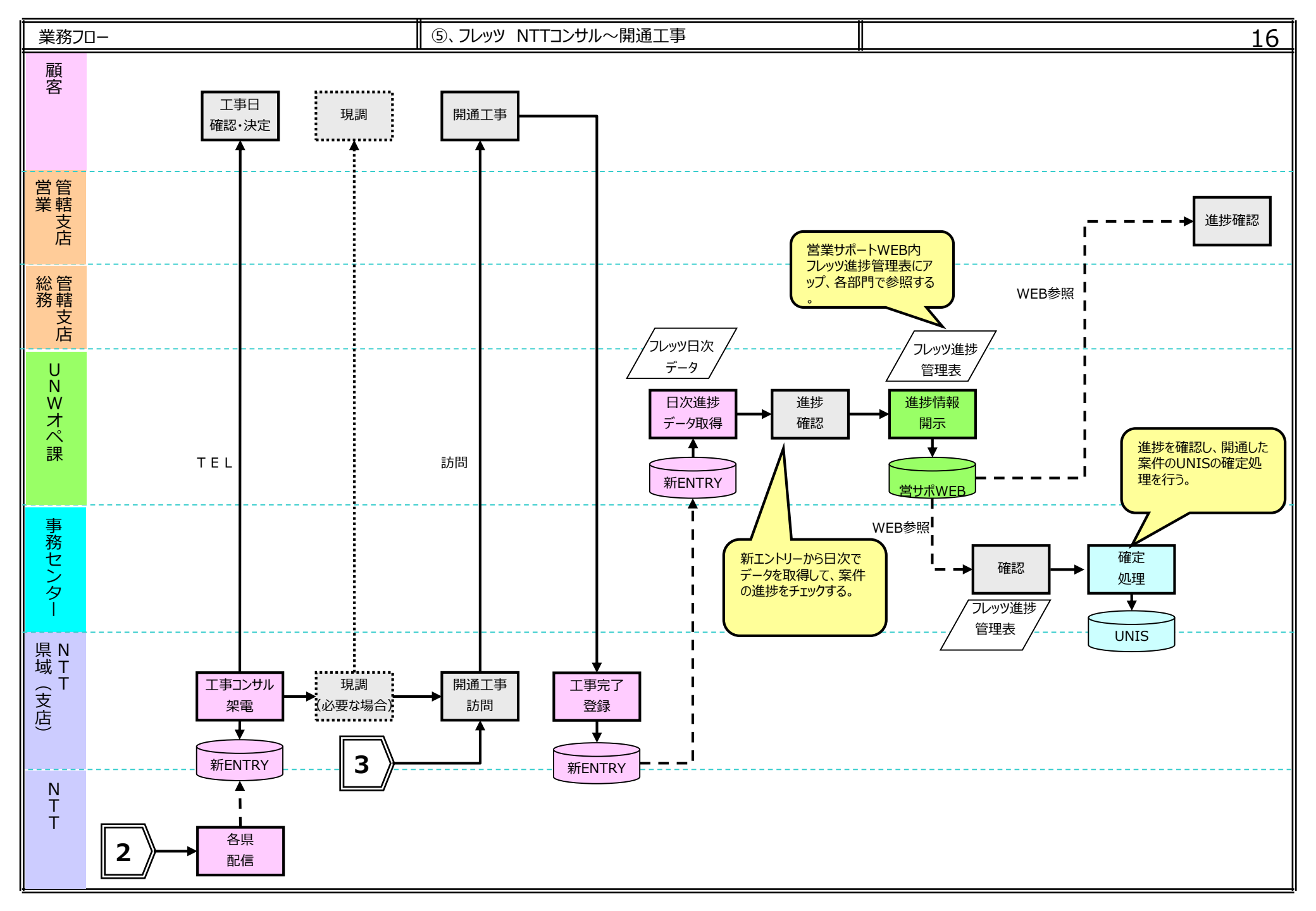

4、フレッツ開通~進捗公開~UNIS登録のタイムスケジュール

NTTのフレッツ光開通工事後、以下のスケジュールで進捗情報とUNIS登録が行われます。

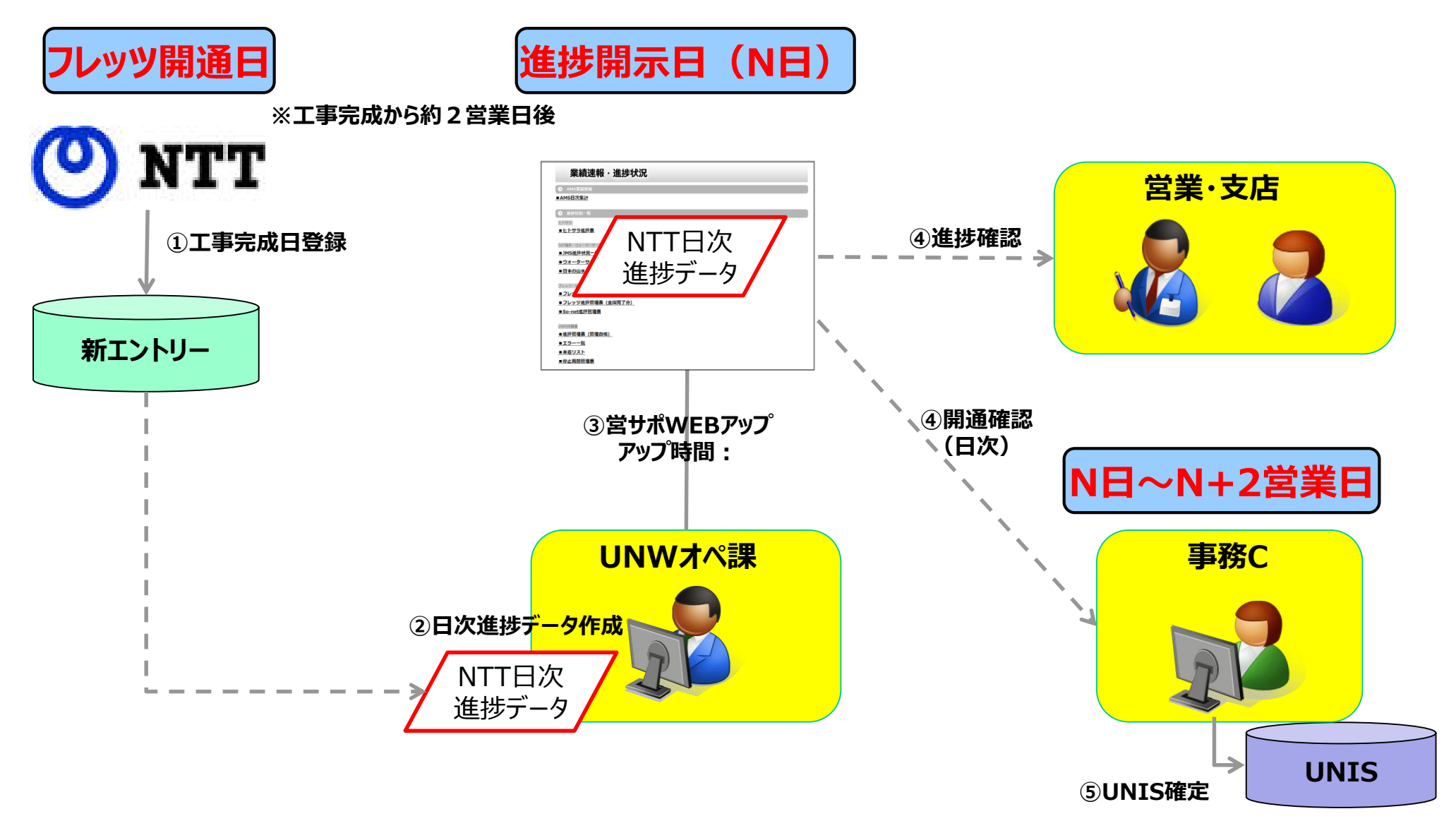

フレッツ光の申込情報は、UNISに専用契約明細を登録して情報を管理します。

# 【重要】

フレッツ光のUNIS登録は、クレジットカード端末(CAT)運用と同様に申込と完成情報のみを管理します。 フレッツの料金や売上は管理しません。

## 【2017年9月~変更点】

・未加入店の場合、フレッツ取次案件の顧客~契約~明細の受注登録は、管轄支店でUNWオペ課へ依頼する前に行ってください。

・既存店の場合、顧客以下にフレッツ取次明細の受注登録を、支店で行ってください。 (注) UNWオペ課受付時、UNISの顧客受注登録がない場合は、不備となります。

・事務センターはフレッツ完成後、確定登録を行います。 ※顧客以下に他商材(BGM等)が受注で存在した場合、部分確定フレッツ取次明細のみを確定します。

# **フレッツ光のUNIS登録パターン** A BGMや器材販売とフレッツ光の新規同時契約 B BGM既存利用店へフレッツ光を増設申込 ⇒BGMと同顧客下にフレッツ完成後に<u>増設としてUNIS処理</u>します。 C USEN未加入店に対してフレッツ光のみを単独申込 ⇒加入店として顧客から新設登録します。

# く支店の処理内容>

BGMと同契約下に以下の情報で契約明細を増設登録してください。

#### 【契約明細画面の登録】

- ・処理区分/契約種類 : 2 契約変更 / 11-99 増設 その他
- ·契約品目 Z200214 NTTフレッツ光取次
- ·開始年月 : 運用月(=当月)
- ·完成予定日 : 受注登録日
- ・契約担当者 : 回線単品申込書に記載されている契約担当者
- ・ランニング : 0円

#### 【確定処理】

・確定日 : UNIS処理日を登録してください。

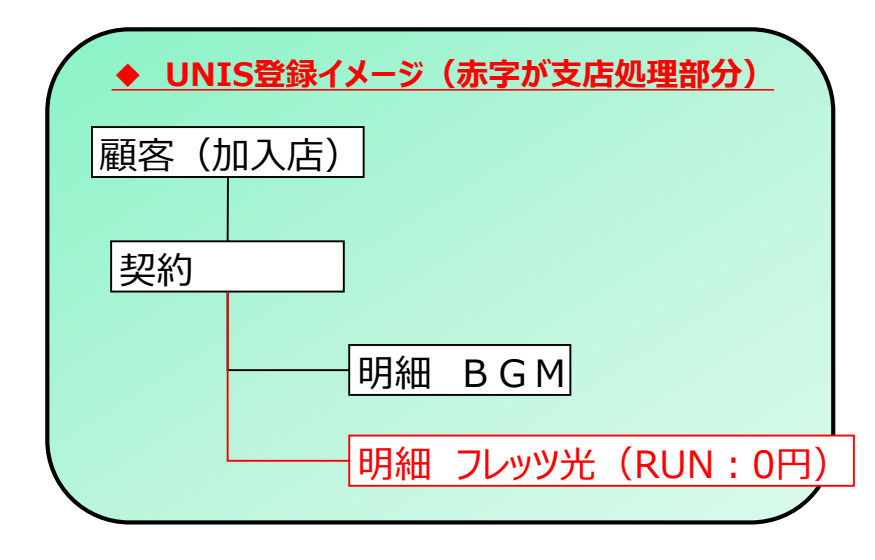

## <事務センターの処理内容>

以下の情報をフレッツ契約明細に登録して確定してください。

#### 【契約明細画面の登録】

- ·契約品目 Z200214 NTTフレッツ光取次
- ·開始年月 : 運用月(=当月)
- ・完成予定日 : 進捗リスト内のフレッツ完成日を登録。
- ・シリアルNO : 進捗リスト内のP番号(P+13桁)を登録

#### 【確定処理】

・確定日 : UNIS処理日を登録してください。

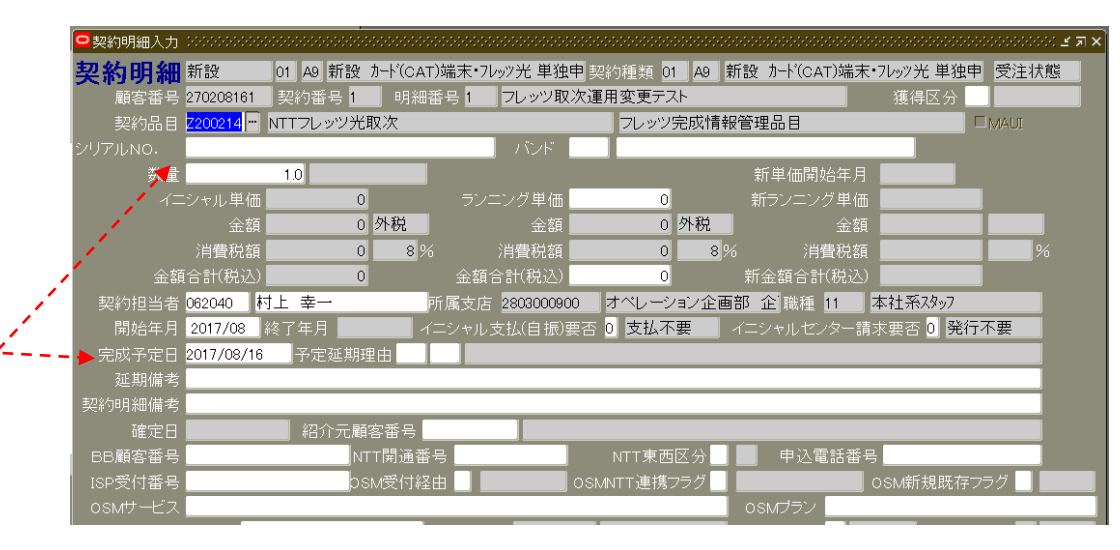

※ B G Mとフレッツ同時申込時、フレッツが先に完成した場合の登録

BGM(※)とフレッツ光を同時申込のお客様について、フレッツ光が先に完成した場合、 事務センターはフレッツ明細を部分確定で処理します。

※UNISに部分確定の処理が出来る事になった事で、フレッツ先行完成時も事務センターは確定処理が出来るようになりました。

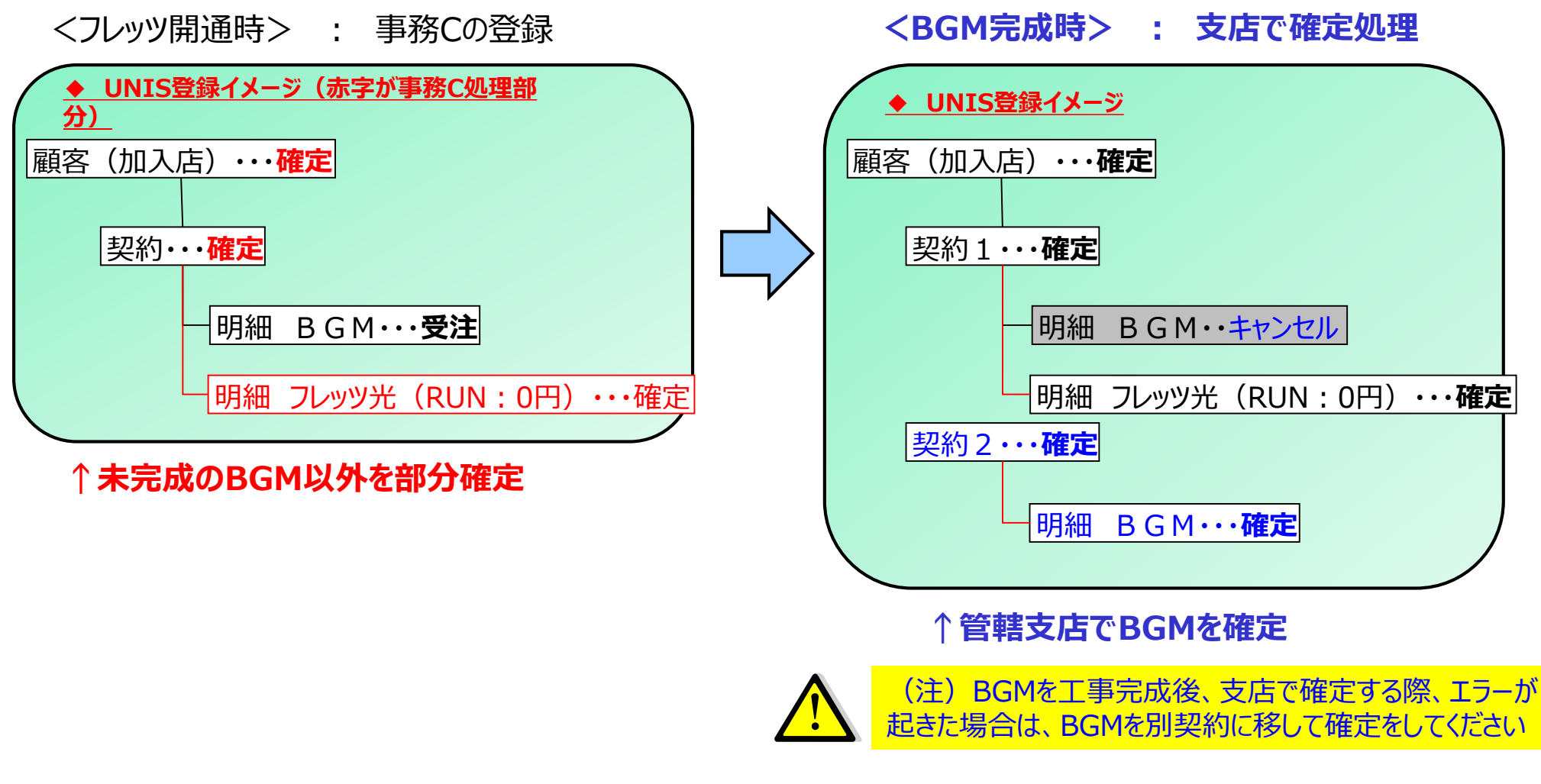

未加入店(=USEN未利用)の顧客が、フレッツ光のみを申込の場合、2017年9月よりUNISは加入店(=業務用)して顧客を登録します。 管轄支店でUNWオペ課依頼前に顧客~契約~明細を受注登録してください。

#### <支店の処理内容>

#### 【顧客画面の登録】

・処理区分/契約種類 : 0 新設 / 01-01 新設 新設
 ・顧客区分 : 1 業務用 ・・・=加入店
 ※その他の顧客情報は回線単品申込書に記載されている内容で入力してください。

#### 【契約画面の登録】

- ·商品区分 : 0 通常
- ·支払方法 : 9 UNIS壳上対象外
- ・請求期間 : 1

·集金開始年月/請求書作成開始年月/請求書作成開始対象年月 : 運用月(=当月)

#### 【契約明細画面の登録】

・契約品目 : <u>Z200214 NTTフレッツ光取次</u>
 ・開始年月 : 運用月(=当月)
 ・完成予定日 : 受注登録日
 ・ランニング : 0円

### <事務センターの処理内容>

以下の情報をフレッツ契約明細に登録して確定してください。 【契約明細画面の登録】

- ·契約品目 : <u>Z200214 NTTフレッツ光取次</u>
- ·開始年月 : 運用月(=当月)
- ・完成予定日 : 進捗リスト内のフレッツ完成日を登録
- ・シリアルNO : 進捗リスト内のP番号(P+13桁)を登録

#### 【確定処理】

・確定日 : UNIS処理日を登録してください。

| 顧客(加入店)             |
|---------------------|
| 契約(売上対象外)           |
| - 明細 フレッツ光 (RUN:0円) |

# ③、フレッツ開通前の未加入店→加入店への変更連絡 : 管轄支店で顧客区分を変更

未加入店としてフレッツ光を申込した顧客がフレッツ開通前にBGMの加入店になった場合、 管轄支店で、UNISの顧客区分を「未加入店→業務用(=加入店)」へ変更してください。

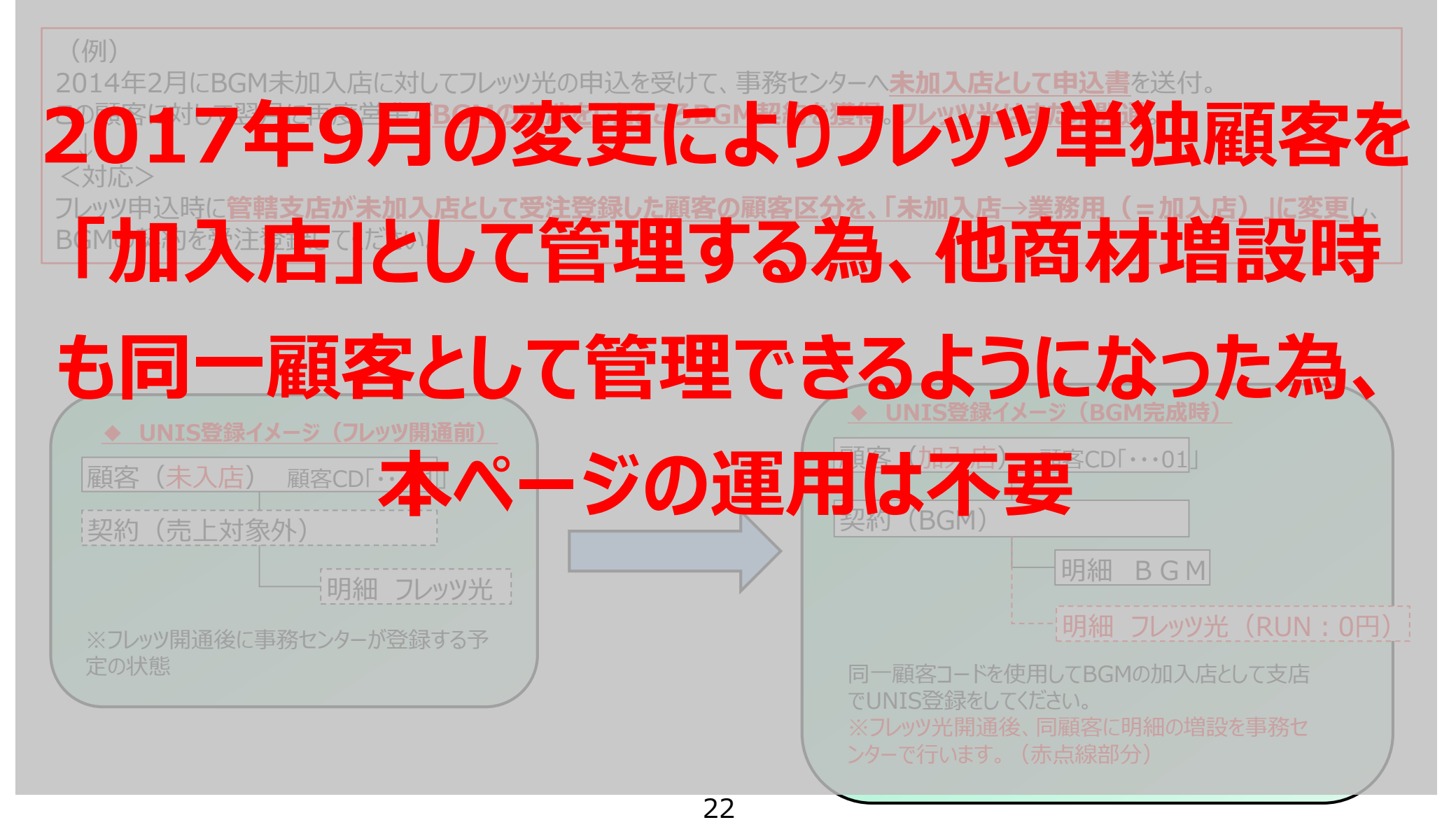

# ④、(2017年9月以前のUNIS登録顧客対象)フレッツ開通後 未加入店→加入店への変更登録

フレッツ光のみ利用の顧客(=未加入店)がBGMの加入店となった(BGMの後契約)場合、支店にて「①未加入店顧客の解約」「②加入店顧客の新設登録時のフレッツ光取次明細の登録(明細の移動)」を行ってください。

(注)この場合、事務センターではフレッツ光明細の登録は行えません。(すでにフレッツ光が利用中顧客の為)

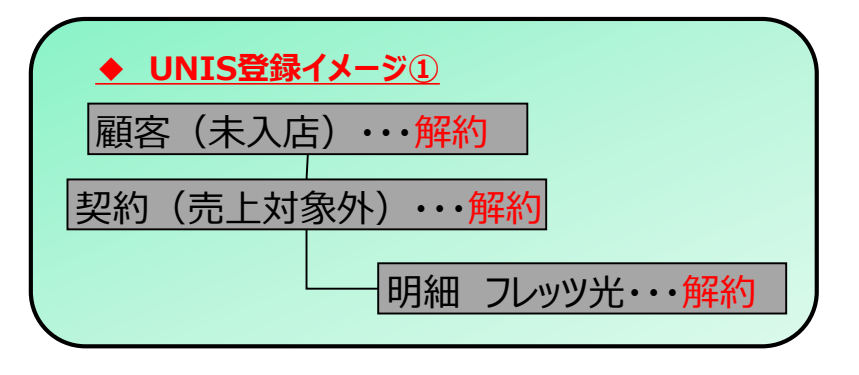

#### 【①未加入店顧客の解約】

- ・解約日 : UNIS処理日を登録してください。
- ・解約事由 : 90-00 契約変更時の事務処理上の解約

★未加入店顧客の解約処理は、加入店顧客の確定時に合わせて処理を行ってください。

#### <重要>

本ページの内容で、旧顧客から新顧客へフレッツ光の契約明細を 付け替える際、完成予定日は必ず付け替える前と同じ日付で登録 を行ってください。 (注)

完成予定日を引継がない(=新しい日付)で登録すると業績上で、フ レッツ完成一件とカウントされてしまいます!

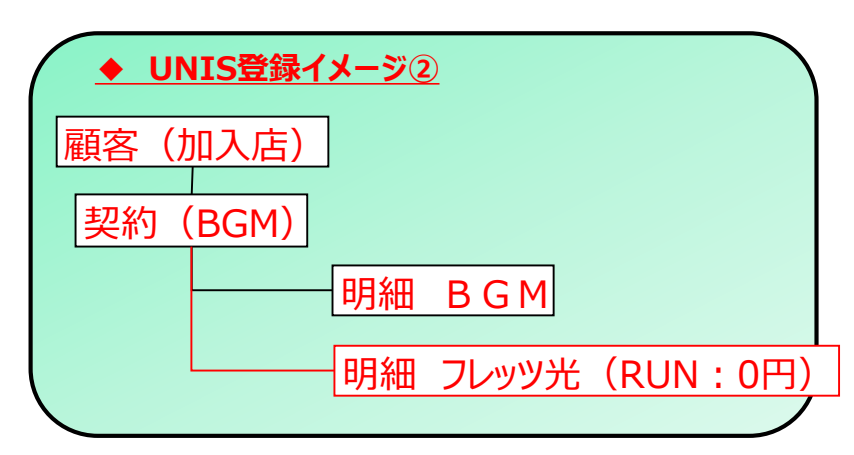

#### 【②加入店顧客の登録】

加入申込書の内容に従ってBGMの顧客・契約・明細情報を登録してください。

#### 【フレッツ光明細の登録】

作成するフレッツ光明細の情報(契約担当者・シリアルNo・完成予定 日)は、未加入店顧客に登録されていた明細情報を引き継いでください

- 以下の項目は運用月に合わせて登録してください。 ・開始年月 : 運用月(=当月)
  - ・完成予定日 : UNIS処理日を登録してください。
  - ・確定日 : BGM顧客の確定と同じ
  - ・明細備考欄 : 旧未加入店顧客の顧客コードを入力してください。 (例)加入前顧客コード:XXXXXXXXX

# ⑤、BGM加入店顧客が解約になった場合 : 支店対応

USEN商材が解約となった際、「**Z200214 NTTフレッツ光取次」の契約明細も合わせて解約してください。** (この明細のみを残す必要はございません)

BGMと合わせての解約処理は、支店にて実施してください。

(注)

UNISでは、フレッツ光が開通したという情報を管理します。 BGMが解約になった後も顧客が、フレッツ光を引き続き利用される場合でも 契約明細は解約して構いません。

| $\left( \right)$ | ♦ U | NIS解約 | <u>578-</u> | <u>ージ</u> |            |
|------------------|-----|-------|-------------|-----------|------------|
|                  | 顧客  | (加入。  | ち)・         | ・解約       |            |
|                  | 契約  | (BGM  | I) ••       | ·解約       | ]          |
|                  |     |       |             | 明細        | BGM····解約  |
|                  |     |       |             | 明細        | フレッツ光・・・解約 |

6、キャンセル

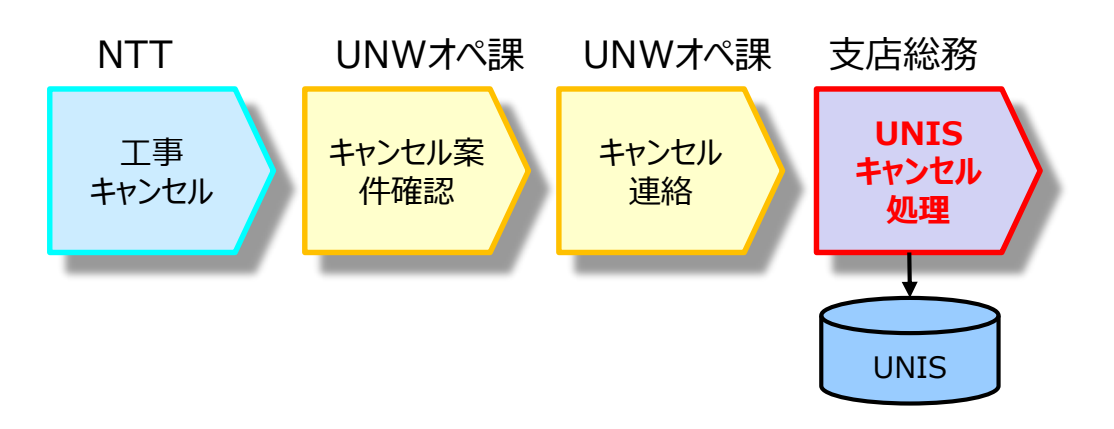

フレッツ取次がキャンセルとなった場合、UNWオペ課にてNTT進捗表からキャンセルを確認後、 管轄支店へキャンセルの連絡を行います。

連絡受理後、管轄支店でUNISの受注状態をキャンセル処理してください。

- フレッツ光運用&商品全般・進捗に関するお問合せ
  - ⇒ USENネットワークオペレーション課納品デスク(旧業務店テレマーケティング2課) TEL : 03-6741-4281 MAIL : <u>f-desk@mxb.usen.co.jp</u>
- キャンペーン契約条件等に関するお問合せ

⇒ 営業企画部 TEL : 03-6823-7096

- 成績に関するお問合せ
  - ⇒ 業績管理課 TEL : 03-6823-7090
- UNIS登録に関するお問い合わせ
  - ⇒ 業務推進部 UNISヘルプデスク TEL : 03-6823-7037